# GUIDA RAPIDA PER IMPORTAZIONE DATI DA COMMISSIONE WEB.

Versione necessaria Alunni: ver. 6.1.1f o successive e acquisto del pacchetto Axios Conchiglia

uick quide

## A. Esportazione dati dal Portale SIDI

### 1) Esportazione formato ZIP

- Accedere al portale SIDI con le proprie credenziali d'accesso ed entrare nel menù Alunni->Gestione Alunni e selezionare il plesso di interesse, es. RMPSXXXX
- Cliccare sul menù Esiti Esami di Stato e successivamente sulla voce Trasmissione Dati->Esportazione Dati.
- Selezionare la Commissione di interesse e cliccare su "Prenota Esportazione".
- A questo punto dopo qualche ora il Sidi metterà a disposizione un file in formato \*.ZIP da salvare su disco C:\ o un'altra directory sempre del disco C:

### 2) Esportazione formato XLS

- Accedere al portale SIDI con le proprie credenziali d'accesso ed entrare nel menù Alunni->Gestione Alunni e selezionare il plesso di interesse, es. RMPSXXXX
- Cliccare sul menù Esiti Esami di Stato e successivamente sulla voce Stampe->Risultati Esami.
- Selezionare la Commissione di interesse e cliccare su "Prenota Esportazione".
- Selezionare la Commissione di interesse e dare "Ricerca".
- A questo punto comparirà l'elenco dei candidati.
- Cliccare sul pulsante "Esporta in Excel" posto a fine pagina.
- Salvare il file "ElencoCandidati.xls" su disco C:\ o un'altra directory sempre del disco C:

### B. Importazione dati su Axios Alunni

Aprire l'Area Alunni ed entrare nel menù

Annuali->Esami->Esami di Stato->AxiosConchiglia/SIDI->Importa

| Timportazione dati da AxiosConchiglia                                         | ]                                                                                                    |
|-------------------------------------------------------------------------------|----------------------------------------------------------------------------------------------------|
| Importazione                                                                  | Inserire l'Esito Finale da attribuire per gli esiti positivi e quello per gli esiti negativi.                                                                                                    |
| Esito positivo Esito negativo<br>HA SUPERATO ESAME DI STATO                   | <ul> <li>Per importare il file XLS:</li> <li>a. Cliccare sul pulsante "CWEB XLS".</li> <li>b. Selezionare il file "Elenco Candidati.xls" precedentemente scaricato e cliccare su "Apri".</li> <li>Per importare il file ZIP:</li> <li>a. Cliccare sul pulsante "CWEB ZIP".</li> <li>b. Selezionare il file millionare il file file "XXXX01000BXXXX000022012ESCASIDI2012010420130 604130411.zip" precedentemente scaricato e cliccare su "Apri".</li> </ul> |
| <u>H</u> elp <u>C</u> hiudi <u>I</u> mporta <u>C</u> WEB XLS <u>CW</u> EB ZIP | I dati importati saranno presenti in<br>Annuali->Esami->Esami di Stato->Inserimento Valutazioni<br>Esami di Stato                                                                                                    |